# Einstellungen im Javelin Druckertreiber bei Umstellung von Eltron auf Javelin bei Kieser

#### 1. Einstellung im Programm "KIS"

- Einstellungen öffnen
- Reiter "Ausweise + Checkin" auswählen
- Option "Kartendrucker Name" auswählen
- Inhalt "Eltron..." aus dem Feld entfernen und "Javelin" eintragen (es muß nur ein eindeutig zu identifizierender Teil des Namens des Druckertreibers gewählt werden)
- Speichern
- Neu Starten
- 2. Einstellungen im Druckertreiber Javelin "J110i USB Card Printer"

Karte zum drucken: Karte mit Magnetstreifen oben rechts einführen

Karte zum kodieren: Karte mit Magnetstreifen unten rechts einführen

! Der vordere Eingabeschlitz hat einen kleinen Druckpunkt!

### 2.1.1. Singel Feed KIT (Hardware) ! Ist Bei Anlieferung bereits eingebaut!

Nach Einbauanleitung in das Gerät einsetzen

#### 2.1.2. Singel Feed KIT (Software)

Druckertreiber  $\rightarrow$  Geräteeinstellungen  $\rightarrow$  Single Feed  $\rightarrow$  Eigenschaften Bei eingeschaltetem Drucker "Enable Single Feed Support" aktivieren  $\rightarrow$  "Apply" drücken

| Single Feed Options                                                         | × |
|-----------------------------------------------------------------------------|---|
| C Disable Single Feed Support                                               |   |
| <ul> <li>Enable Single Feed Support<br/>Current Status : Enabled</li> </ul> |   |
| Apply Cancel                                                                |   |
| Cancei                                                                      |   |

### 2.2. Rotation Druck

Druckertreiber  $\rightarrow$  Allgemein  $\rightarrow$  Druckeinstellungen  $\rightarrow$  180° Rotation  $\rightarrow$  "Front" auswählen

| 🚴 Druckeinstellungen für Javelin J110i USB Card Printer 👘 | ? ×      |
|-----------------------------------------------------------|----------|
| Optionen                                                  |          |
|                                                           |          |
| 🖉 Einstellungen für Javelin J110i Card Printer            |          |
| 📄 🖓 Paper / Output                                        |          |
| Orientation: Landscape                                    |          |
| 180º Rotation: Front                                      |          |
| Color Adjustment                                          |          |
| Ribbon: <u>None</u>                                       |          |
| Print on both sides: <u>No</u>                            |          |
| Front and Back: <u>Front YMCKO</u>                        |          |
| Monochrome Conversion: Diffusion                          |          |
| Black Panel: Use Always                                   |          |
| Black Bitmap: On                                          |          |
| Front Overlay Varnish                                     |          |
| Back Overlay Varnish                                      |          |
| Hologram Varnish                                          |          |
| Head Settings                                             |          |
| Printing Mode: Print                                      |          |
| Copies: <u>1</u>                                          |          |
|                                                           |          |
|                                                           |          |
| OK Abbrechen Ot                                           | ernehmen |
|                                                           |          |

# 2.3. Rotation Overlay

Druckertreiber  $\rightarrow$  Allgemein  $\rightarrow$  Druckeinstellungen  $\rightarrow$  Front Overlay Varnisch  $\rightarrow$  Eigenschaften  $\rightarrow$  "Rotate 180°" aktivieren

| Front Overlay Varnish      |        |      | ×    |
|----------------------------|--------|------|------|
| Select the overlay varnish | type   |      |      |
| Full overlay varnish       |        |      | -    |
| Overlay Preview            | 1 - 4  |      |      |
|                            | Lert   | ļu   |      |
|                            | Right  | 1023 | ] 🕂  |
|                            | Тор    | 60   | ÷    |
| Rotate 180º                | Bottom | 210  | i ii |
| Bitmap-based overlay van   | nish   |      |      |
| Browse                     |        |      |      |
|                            | Close  | Help |      |

# 2.4. Overlay Bereich

Druckertreiber  $\rightarrow$  Allgemein  $\rightarrow$  Druckeinstellungen  $\rightarrow$  Front Overlay Varnisch  $\rightarrow$  Eigenschaften  $\rightarrow$  Select the overlay varnisch type  $\rightarrow$  "Selected area blank" auswählen.

Folgende Werte verwenden: Left = 0 Right = 1023 Top = 60Bottom = 210

| Front Overlay Varnish        |        |        | × |  |
|------------------------------|--------|--------|---|--|
| Select the overlay varnish   | type   |        |   |  |
| Selected area blank          |        | •      |   |  |
| Overlay Preview              | Left   |        |   |  |
|                              | Right  | 1023 • |   |  |
|                              | Тор    | 60     |   |  |
| ✓ Rotate 180 <sup>e</sup>    | Bottom | 210 •  |   |  |
| Bitmap-based overlay varnish |        |        |   |  |
| Browse                       |        |        |   |  |
|                              | Close  | Help   |   |  |

#### 2.5. Codierung HiCo

Druckertreiber  $\rightarrow$  Eigenschaften $\rightarrow$  Geräteeinstellungen  $\rightarrow$  Encoder Settings  $\rightarrow$  Eigenschaften Auf High Coerciviti einstellen und Apply anklicken.

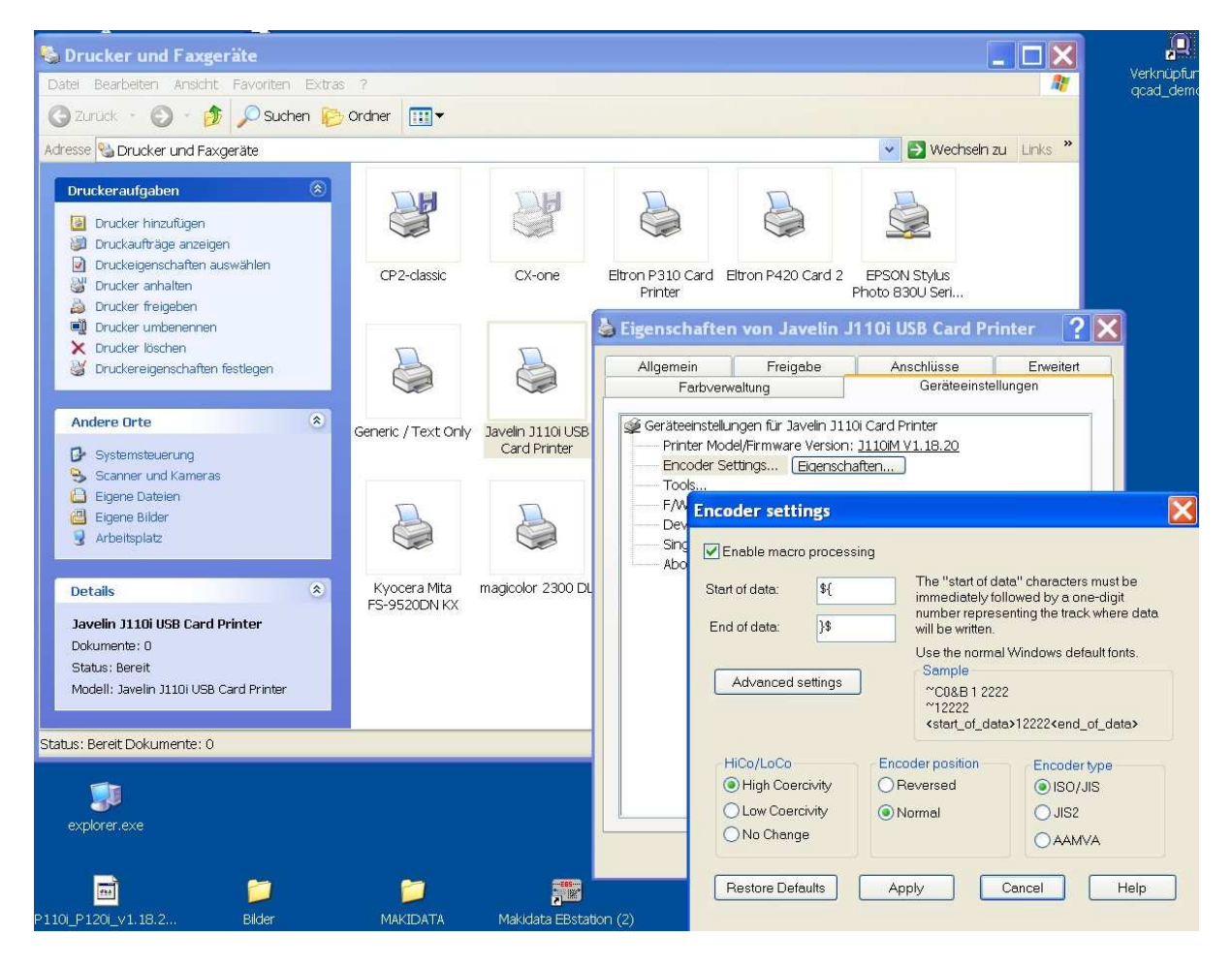